# ام لوحم ىلع SSH مداخ ةقداصم تادادعإ نيوكت (رماوألا رطس ةەجاو) CLI لالخ نم

## ةمدقملا

اذه رفوي .ةنيعم ةكبش ةزهجأل دعب نع انمآ الاصتا رفوي لوكوتورب وه (SSH) اذه رفوي . لوؤسملل SSH حمسي .رفشم هنأ ءانثتساب ،Telnet لاصتال ةلثامم ةفيظو لاصتال قيجراخ ةهج جمانرب مادختساب (CLI) رماوألا رطس ةهجاو لالخ نم لوحملا نيوكتب.

مدختسي .ةكبشلا لخاد نيمدختسملل SSH تايناكمإ رفوي يذلا SSH ليمعك لوحملا لمعي SSH مداخ يأ لوحملا ذخأي ،SSH مداخ ةقداصم ليطعت دنع .SSH تامدخ ميدقتل SSH مداخ لوحملا متيف ،لوحملا ىلع SSH ةمدخ نيكمت مت اذإ .ةكبشلا ىلع نامألا للقي امم ،هب قوثوم مداخك .نامألا نيسحت

لالخ نم رادم لوحم ىلع مداخلا ةقداصم نيوكت ةيفيك لوح تاميلعت ةلاقملا هذه مدقت CLI لالخ نم رادم لوحم ىلع مداخلا ة (رماوألا رطس ةهجاو).

## قيبطتلل ةلباقلا ةزهجألا

- Sx300 Series
- Sx350 Series
- SG350X Series
- Sx500 Series
- Sx550X Series

## جماربلا رادصإ

- SX500 و SX500 SX300 و SX500
- 2.2.8.04 SX350، SG350X، SX550X

#### SSH مداخ تادادعإ نيوكت

#### SSH مداخ ةقداصم تادادعإ نيوكت

امه نايضارتفالا رورملا ةملكو مدختسملا مسا .لوحملا مكحت ةدحو ىلإ لوخدلا لجس .1 ةوطخلا cisco/cisco. لخدأف ،ةديدج رورم ةملك وأ ديدج مدختسم مسا نيوكت نم تيهتنا دق تنك اذإ كلد نم الدب دامتعالا تانايب.

وأ SSH لالخ نم SMB لوحمل (CLI) رماوألا رطس ةمجاو ىلإ لوصولا ةيفيك ةفرعمل **:قظحالم** Telnet، ا<u>انه</u> رقنا.

#### User Name:cisco Password:\*\*\*\*\*\*\*\*\*

لوصولا متي ،لاثملا اذه يف .كيدل لوحملل قيقدلا زارطلا بسح رماوألا فلتخت دق **:ةظحالم** لوحملا يلإ SG350X switch جمانرب لالخ نم SG350X switch لوحملا يل لالخ نم "ماعلا نيوكتلا" عضو ىل لخدا ،لوحملل "تازايتمالا يذ EXEC" عضو نم .2 ةوطخلا يلاتل الخدا:

SG350X#**configure** 

الخطوة 3. لتمكين مصادقة خادم SSH عن بعد بواسطة عميل SSH، أدخل ما يلي:

SG350X(config)#ip ssh-client

[SG350X#configure
[SG350X(configure
SG350X(configure)#]

الخطوة 4. لتحديد الواجهة المصدر التي سيتم إستخدام عنوان IPv4 كعنوان IPv4 للمصدر للاتصال بخوادم IPv4 SSH، أدخل ما يلي:

[SG350X(config)#ip ssh-client source-interface [interface-id

• interface-id - يحدد الواجهة المصدر.

[SG350X#configure
[SG350X(config)#ip ssh-client server authentication
[SG350X(config]#ip ssh-client source-interface vlan 20
SG350X(config)#

**ملاحظة:** في هذا المثال، تكون واجهة المصدر هي شبكة VLAN رقم 20.

الخطوة 5. (إختياري) لتحديد واجهة المصدر التي سيتم إستخدام عنوان IPv6 الخاص بها كعنوان مصدر IPv6 للاتصال بخوادم IPv6 SSH، أدخل ما يلي:

[SG350X(config)#ipv6 ssh-client source-interface [interface-id • يحدد الواجهة المصدر.

**ملاحظة:** في هذا المثال، لم يتم تكوين عنوان IPv6 للمصدر.

الخطوة 6. لإضافة خادم موثوق به إلى جدول خادم SSH البعيد الموثوق به، أدخل ما يلي:

ip ssh-client server finger ] SG350X(config)#ip ssh-client server finger ] [] المعلمات هي:

- المضيف اسم خادم اسم المجال (DNS) لخادم SSH.
- ip-address يحدد عنوان خادم SSH. يمكن أن يكون عنوان IP عنوان IPv4 أو IPv6 أو IPv6.
  - بصمة الإصبع بصمة إصبع المفتاح العام لخادم SSH (32 حرف سداسي عشري).

SG350X#configure [SG350X(config)#ip ssh-client server authentication [SG350X(config)#ip ssh-client source-interface vlan 20 [SG350X(config)#\$00.1 76:0d:a0:12:7f:30:09:d3:18:04:df:77:c8:8e:51:a8 SG350X(config)#

**ملاحظة:** في هذا المثال، عنوان IP للخادم هو 192.168.100.1 والبصمة المستخدمة هي 76:0d:a0:12:7f:30:09:d3:18:04:df:77:c8:8e:51:a8. الخطوة 7. أدخل الأمر **exit** للعودة إلى وضع "EXEC ذي الامتيازات":

SG350X(config)#exit

```
SG350X#configure

[SG350X(config)#ip ssh-client server authentication

[SG350X(config)#ip ssh-client source-interface vlan 20

[SG350X(config)#$00_1 76:0d:a0:12:7f:30:09:d3:18:04:df:77:c8:8e:51:a8

[SG350X(config)#exit

SG350X#
```

الخطوة 8. لعرض إعدادات مصادقة خادم SSH على المحول، أدخل ما يلي:

ip-address | ] SG350X#show ip ssh-client [المعلمات هي:

• المضيف - اسم خادم اسم المجال (DNS) لخادم SSH.

• ip-address - يحدد عنوان خادم SSH. يمكن أن يكون عنوان IP عنوان IPv4 أو IPv6 أو IPv6.

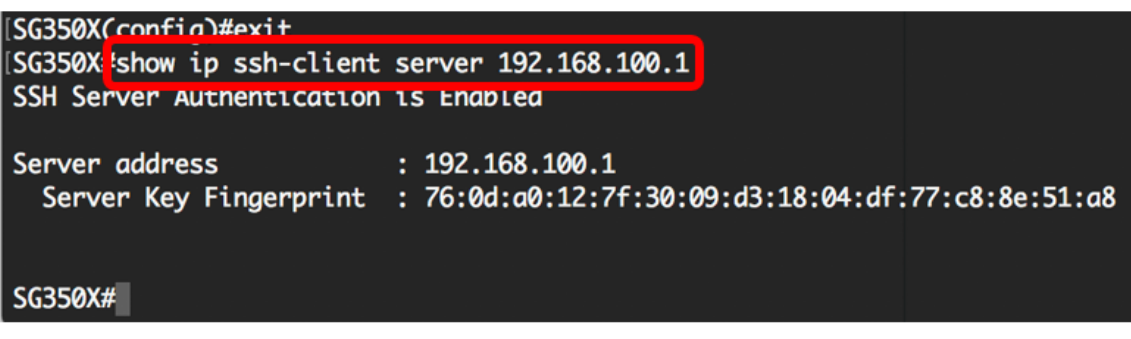

**ملاحظة:** في هذا المثال، يتم إدخال عنوان IP للخادم 192.168.100.1.

ينقذ خطوة 9. (إختياري) في الذو امتياز EXEC أسلوب من المفتاح، ال يشكل عملية إعداد إلى الذو رأسمالمجازفة تشكيل مبرد ب يدخل التالي:

SG350X#copy running-config startup-config

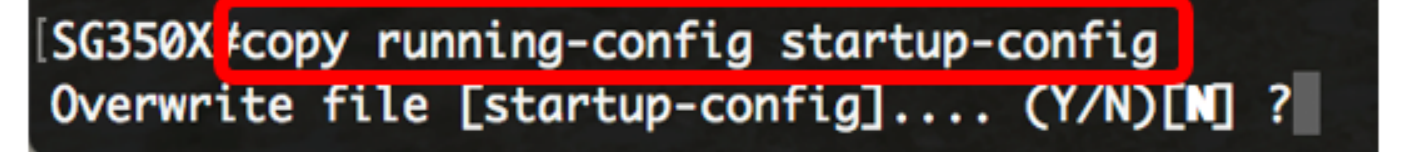

خطوة 10. (إختياري) صحافة Y لموافقة أو **ن** ل ما من فوق ك لوحة مفاتيح ما إن ال overwrite مبرد [config].... يظهر رسالة حث.

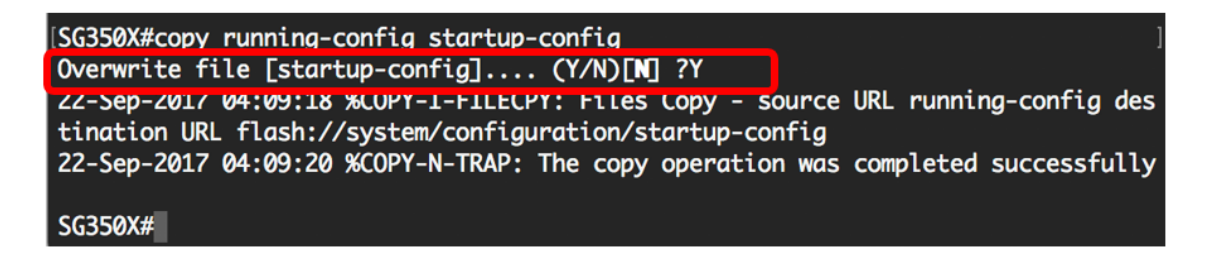

أنت الآن تعلمت الخطوات أن يشكل نادل صحة هوية على مفتاح مدار من خلال ال CLI.

ةمجرتاا مذه لوح

تمجرت Cisco تايان تايانق تال نم قعومجم مادختساب دنتسمل اذه Cisco تمجرت ملاعل العامي عيمج يف نيم دختسمل لمعد يوتحم ميدقت لقيرشبل و امك ققيقد نوكت نل قيل قمجرت لضفاً نأ قظعالم يجرُي .قصاخل امهتغلب Cisco ياخت .فرتحم مجرتم اممدقي يتل القيفارت عال قمجرت اعم ل احل اوه يل إ أم اد عوجرل اب يصوُتو تامجرت الاذة ققد نع اهتي لوئسم Systems الما يا إ أم الا عنه يل الان الانتيام الال الانتيال الانت الما